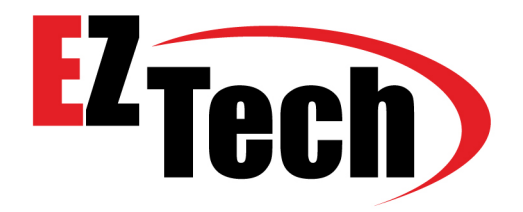

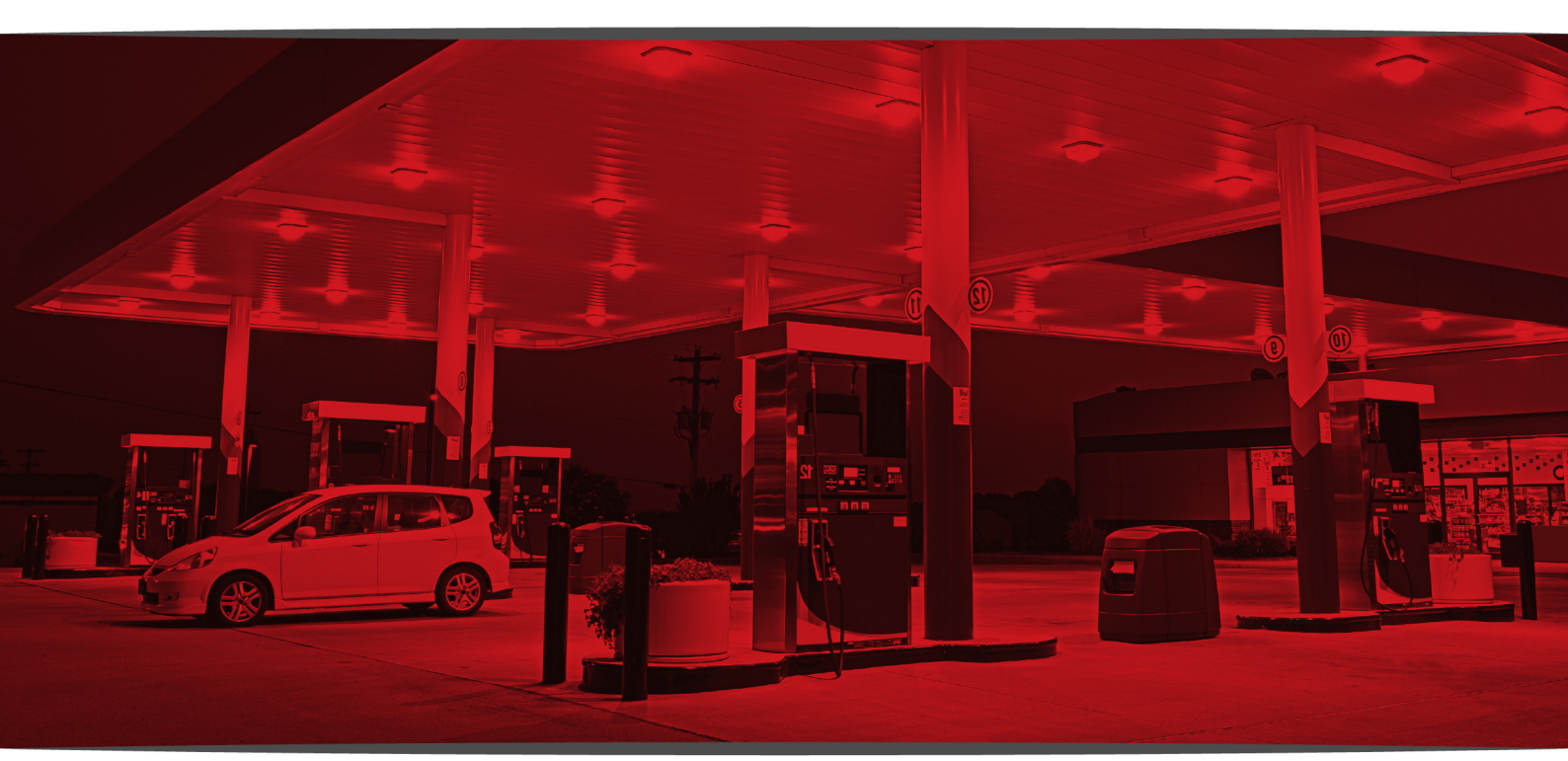

# MANUAL – EZPRINT

2022

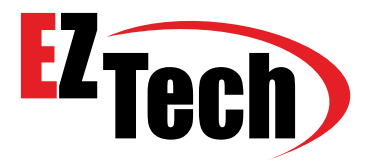

### **AVISO!** INSTRUÇÕES DE SEGURANÇA IMPORTANTES

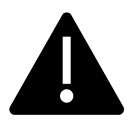

Não altere a originalidade do produto. Qualquer manutenção deverá ser realizada somente pelo fabricante.

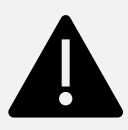

Siga todas as instruções contidas neste manual estritamente. Qualquer instrução que não seja respeitada poderá ocasionar uma situação potencialmente perigosa.

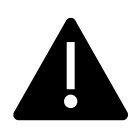

Siga todas as leis federais, estaduais e locais que regem a instalação deste produto e seus sistemas associados.

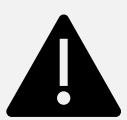

Consulte a documentação apropriada para quaisquer outros equipamentos relacionados, para mais informações de segurança.

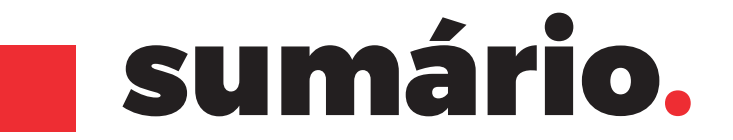

| INTRODUÇÃO             | 04<br>página.   |
|------------------------|-----------------|
| CUPOM DE ABASTECIMENTO | 04<br>página.   |
| RELATÓRIOS             | 04<br>página.   |
| INSTALAÇÃO             | 05<br>página.   |
| CONFIGURAÇÃO           | 07<br>página.   |
| IMPRIMINDO RELATÓRIOS  | ] ()<br>página. |

# **CONTROLE DE REVISÃO**

| VERSÃO | DATA       | AUTOR      | DESCRIÇÃO      |
|--------|------------|------------|----------------|
| V1,00  | 07/06/2022 | WELLINGTON | VERSÃO INICIAL |

INTRODUÇÃO

EZPrint é um software que permite a impressão de cupom de abastecimento/ relatórios ao clicar ou automaticamente pré-determinado.

Essa solução permite qualquer modelo de impressora que possua driver para Windows e tenha protocolo TCP/IP, assim possibilitando o uso de mais de uma impressora.

## **CUPOM DE ABASTECIMENTO**

Imprime informações do abastecimento (Valor, Volume, Frentista, Data e hora e ID numérico, QR Code / Código de barras).

- RELATÓRIOS

Abaixo será visto todos os relatórios disponíveis no EZPrint.

Relatório de Inventário

Imprime informações de estoque dos tanques no momento ou no horário pré-definido (até 5 horários).

#### Rel. de Inventário

| anque | 1 - TQ 01 - GC |  |
|-------|----------------|--|
|       |                |  |

| Volume        | -    | 16.220 | L  |
|---------------|------|--------|----|
| Capacidade    | -    | 15.500 | L  |
| Á completar   | -    | -720   | L  |
| 90% á compl.  | -    | -2.270 | L  |
| Volume TC     | -    | 16.220 | L  |
| Altura        | -    | 1,6220 | m  |
| Volume áqua   | -    | 72     | L  |
| Altura água   | -    | 0,0500 | m  |
| Temperatura   | -    | 20,0   | °c |
| !! ALARME Pro | odut | o alto |    |

#### Tanque 3 - TQ 03 - GA

| Volume        | -    | 14.680 | г  |
|---------------|------|--------|----|
| Capacidade    | -    | 15.500 | L  |
| Á completar   | -    | 820    | L  |
| 90% á compl.  | -    | -730   | L  |
| Volume TC     | -    | 14.680 | L  |
| Altura        | -    | 1,4680 | m  |
| Volume áqua   | -    | 72     | L  |
| Altura água   | -    | 0,0500 | m  |
| Temperatura   | -    | 20,0   | °c |
| Aviso Produte | o al | to     |    |

#### 05/05/2022 15:07 Pagina 1

Tangue 2 - TQ 02 - EC

| Volume       | - | 12.520 | L  |
|--------------|---|--------|----|
| Capacidade   | - | 15.500 | L  |
| Á completar  | - | 2.980  | г  |
| 90% á compl. | - | 1.430  | L  |
| Volume TC    | - | 12.520 | L  |
| Altura       | - | 1,2520 | m  |
| Volume áqua  | - | 72     | L  |
| Altura água  | - | 0,0500 | m  |
| Temperatura  | - | 20,0   | °c |
|              |   |        |    |

#### Tanque 4 - TQ 04 - EA

| Volume        | -     | 14.590 | г  |
|---------------|-------|--------|----|
| Capacidade    | -     | 15.500 | L  |
| Á completar   | -     | 910    | L  |
| 90% á compl.  | -     | -640   | L  |
| Volume TC     | -     | 14.590 | L  |
| Altura        | -     | 1,4590 | m  |
| Volume áqua   | -     | 72     | ь  |
| Altura água   | -     | 0,0500 | m  |
| Temperatura   | -     | 20,0   | °c |
| Aviso Produto | o alt | .0     |    |

Imprime informações dos encerrantes de todos os bicos da automação no momento ou pré-definido(até 5 horários).

| Rel. de Encerrantes                                                                            |
|------------------------------------------------------------------------------------------------|
| 05/05/2022 15:07                                                                               |
| 1 6 09L DS 37 45                                                                               |
| 2 11 00L R\$ 61 09                                                                             |
| 3 5.13L BS 31.28                                                                               |
| 4 2,73L R\$ 15,81                                                                              |
| BOMBA 1 LADO 2                                                                                 |
| 5 2,50L R\$ 16,62                                                                              |
| 6 1,96L R\$ 10,00                                                                              |
| 7 0,00L R\$ 0,00                                                                               |
| 8 4,83L R\$ 24,63                                                                              |
| <br>Entrega                                                                                    |
|                                                                                                |
| 26/05/2022 - TQ 04 - EA<br>12:35 10.720L Iniciado<br>12:39 15.860L Completado<br>5.140L Volume |
|                                                                                                |

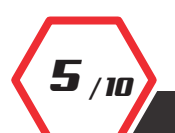

**Relatório de** 

Encorrontoc

CÓDIGO 90MN000003 | REV. 01

INSTALAÇÃO

Execute o programa de instalação "EZPrint 1010 Inst.exe" e clique em "Ok".

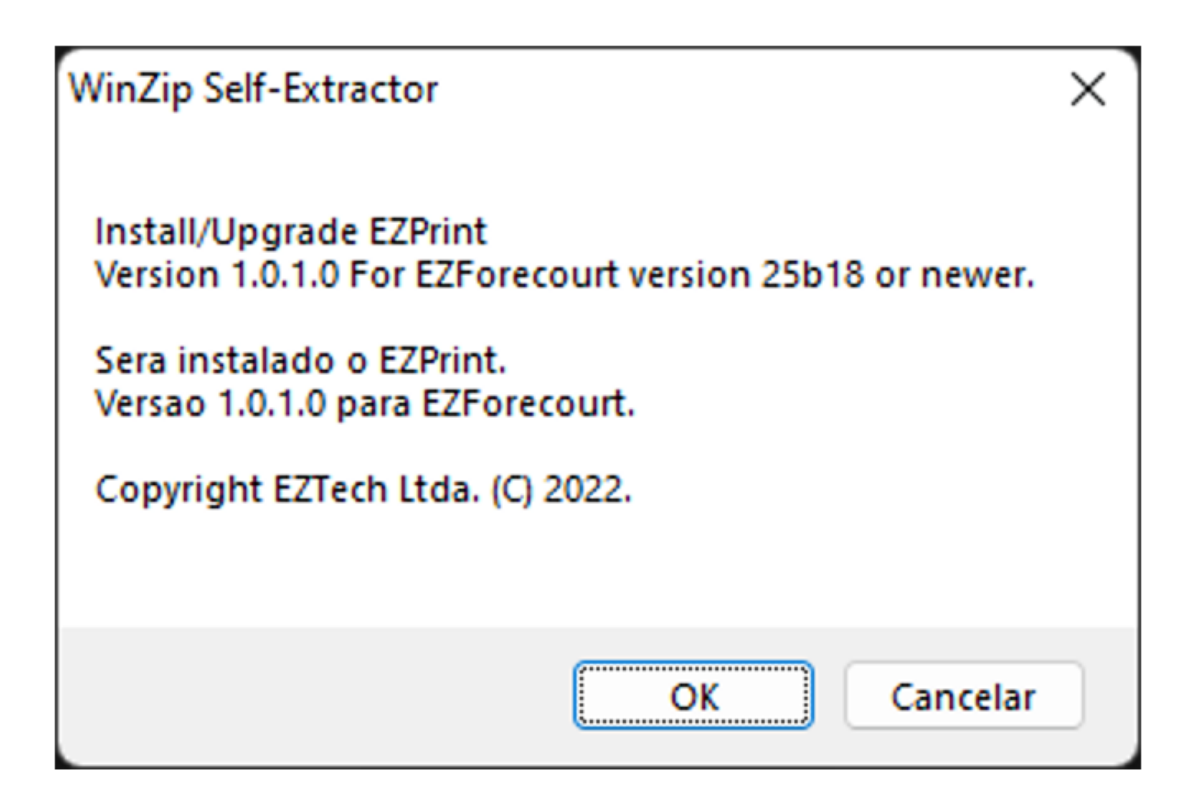

Logo em seguida deverá abrir uma tela automaticamente do prompt de comando, fechando em seguida.

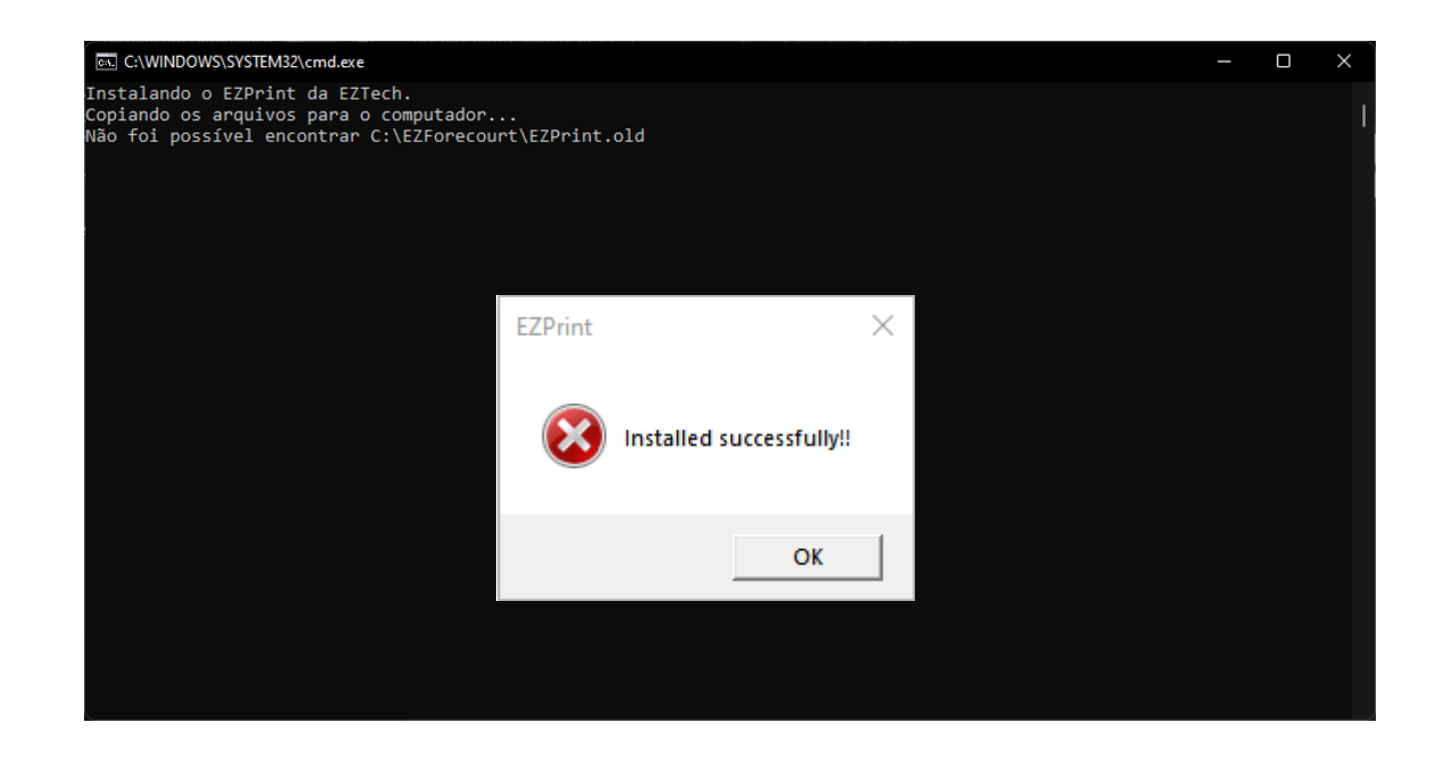

Clique em "**OK**" para finalizar a instalação.

**6** / m

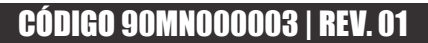

# CONFIGURAÇÃO

### 5.1 CONECTANDO NO EZPRINT

No canto inferior direito da barra de tarefas do Windows.

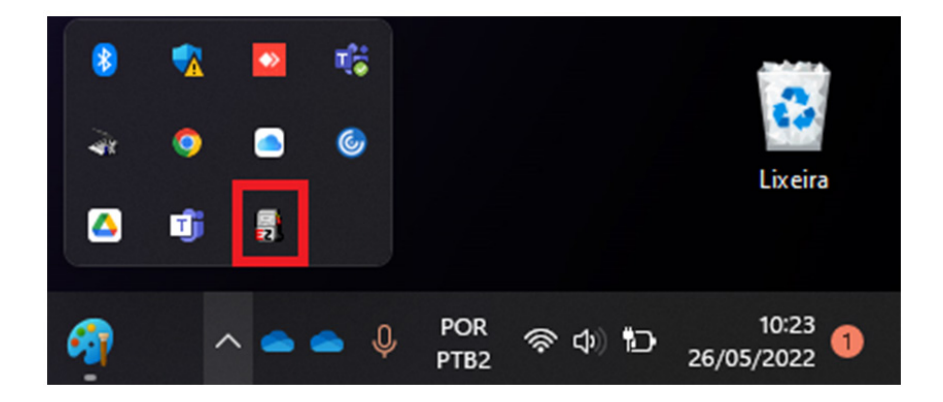

Clique com o botão direito do mouse e em seguida "Configurações".

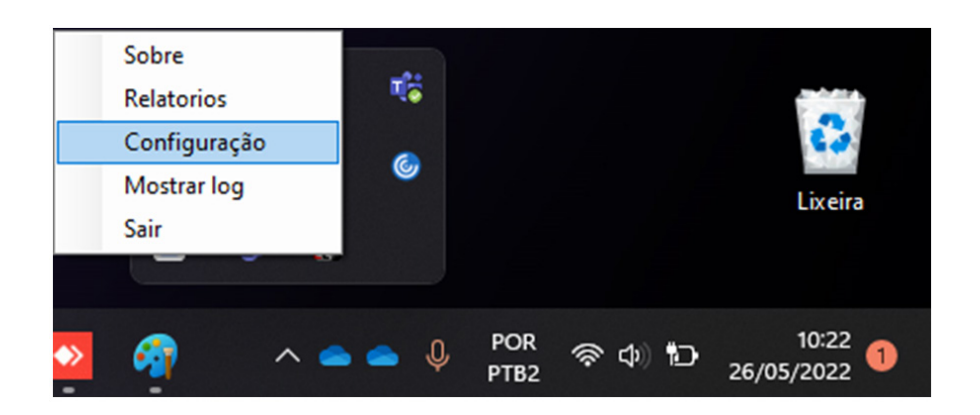

Abrirá a tela de configurações:

| Jobie                |                                                                             |           |                 |                       |                        |
|----------------------|-----------------------------------------------------------------------------|-----------|-----------------|-----------------------|------------------------|
| Rel. de Inventário   | HPFF92E3 (HP Desł $ \! \! \! \! \! \! \! \! \! \! \! \! \! \! \! \! \! \! $ | Gerar PDF | Impressora para | Posição de Abastecime | ento                   |
|                      | 15:26                                                                       | Adiconar  | Numero PA       | Nome PA               | Impressora             |
|                      |                                                                             | Deletar   | 01              | BOMBA 1 LADO 1        | HPFF92E3 (HP DeskJet > |
| Rel. de Encerrantes  | HPEE92E3 (HP Desk V                                                         | Gerar PDF | 02              | BOMBA 1 LADO 2        | HPFF92E3 (HP DeskJet ~ |
|                      | 15:26                                                                       | Adiconar  |                 |                       |                        |
|                      |                                                                             | Deletar   |                 |                       |                        |
| Rel. de Entrega      | HPFF92E3 (HP Desł $ \smallsetminus $                                        | Gerar PDF |                 |                       |                        |
| Rel. de Aferição     | HPFF92E3 (HP Desł $ \smallsetminus $                                        | Gerar PDF |                 |                       |                        |
| PDF destinação       | C:\EZForecourt\PDF                                                          | Mudar     |                 |                       |                        |
| Impressora PDF       | HPFF92E3 (HP Desł $ \smallsetminus $                                        |           |                 |                       |                        |
| Maximo de arquivos P | DF. 20                                                                      |           |                 |                       |                        |
| Prefixo do código    | ID tipo QR                                                                  | Code ~    |                 |                       |                        |

### CÓDIGO 90MN000003 | REV. 01

### Abrirá a tela de configurações:

| June June June        |                     |           |                 |                   |            |  |
|-----------------------|---------------------|-----------|-----------------|-------------------|------------|--|
| Rel. de Inventário    | ** nenhum ** V      | Gerar PDF | Impressora para | Posição de Abaste | cimento    |  |
|                       | 23:59               | Adiconar  | Numero PA       | Nome PA           | Impressora |  |
|                       |                     | Deletar   |                 |                   |            |  |
| Rel. de Encerrantes   | ** nenhum ** V      | Gerar PDF |                 |                   |            |  |
|                       | 23:59               | Adiconar  |                 |                   |            |  |
|                       |                     | Deletar   |                 |                   |            |  |
| Rel. de Entrega       | ** nenhum ** $\sim$ | Gerar PDF |                 |                   |            |  |
| Rel. de Aferição      | ** nenhum **        | Gerar PDF |                 |                   |            |  |
| DF destinação         | C:\EZForecourt\PDF  | Mudar     |                 |                   |            |  |
| mpressora PDF         | ** nenhum ** V      |           |                 |                   |            |  |
| laximo de arquivos Pl | DF. 20 🖨            |           |                 |                   |            |  |
| inhas de rodapé       | 1 🗘                 |           |                 |                   |            |  |
| refixo do código      | ID tipo QRCo        | de 🗸      |                 |                   |            |  |

Digite o IP do concentrador na parte inferior da tela de configurações e clique em "**Salvar**".

Deverá aparecer na tela a direita, todas as "**PA'S**" configuradas na automação EZTech. No Exemplo abaixo apresentamos duas "**PA'S**".

| Rel. de Inventário   | HPFF92E3 (HP Desł $ \smallsetminus $ | Gerar PDF | Impressora para | Posição de Abastecime | ento                 |
|----------------------|--------------------------------------|-----------|-----------------|-----------------------|----------------------|
|                      | 15:26                                | Adiconar  | Numero PA       | Nome PA               | Impressora           |
|                      |                                      | Deletar   | 01              | BOMBA 1 LADO 1        | HPFF92E3 (HP DeskJet |
| Rel. de Encerrantes  | HPFF92E3 (HP Dest V                  | Gerar PDF | 02              | BOMBA 1 LADO 2        | HPFF92E3 (HP DeskJet |
|                      | 15:26                                | Adiconar  |                 |                       |                      |
|                      |                                      | Deletar   |                 |                       |                      |
| Rel. de Entrega      | HPFF92E3 (HP Desł $ \smallsetminus $ | Gerar PDF |                 |                       |                      |
| Rel. de Aferição     | HPFF92E3 (HP Desł $ \smallsetminus $ | Gerar PDF |                 |                       |                      |
| PDF destinação       | C:\EZForecourt\PDF                   | Mudar     |                 |                       |                      |
| mpressora PDF        | HPFF92E3 (HP Desł $ \smallsetminus $ |           |                 |                       |                      |
| Maximo de arquivos P | DF. 20 🜩                             |           |                 |                       |                      |
| Drofivo do código    |                                      | O a da    |                 |                       |                      |

### CÓDIGO 90MN000003 | REV. 01

Para habilitar basta que tenha o modo identificação de frentista habilitado e configurado na automação EZTech e com isso selecionando por "**PA**"(Posição de Abastecimento) e em qual impressora deseja imprimir. Exemplo abaixo **"HP FF92E3(HP Desk.jet.)"**.

| Rel. de Inventário   | HPFF92E3 (HP Desł ~                  | Gerar PDF | Impressora para | Posição de Abastecime | ento                 |
|----------------------|--------------------------------------|-----------|-----------------|-----------------------|----------------------|
|                      | 15:26                                | Adiconar  | Numero PA       | Nome PA               | Impressora           |
|                      |                                      | Deletar   | 01              | BOMBA 1 LADO 1        | HPFF92E3 (HP DeskJet |
| el. de Encerrantes   | HPFF92E3 (HP Dest ~                  | Gerar PDF | 02              | BOMBA 1 LADO 2        | HPFF92E3 (HP DeskJet |
|                      | 15:26                                | Adiconar  |                 |                       |                      |
|                      |                                      | Deletar   |                 |                       |                      |
| el. de Entrega       | HPFF92E3 (HP Desł $ \smallsetminus $ | Gerar PDF |                 |                       |                      |
| el. de Aferição      | HPFF92E3 (HP Desł $ \smallsetminus $ | Gerar PDF |                 |                       |                      |
| DF destinação        | C:\EZForecourt\PDF                   | Mudar     |                 |                       |                      |
| npressora PDF        | HPFF92E3 (HP Desł $ \smallsetminus $ |           |                 |                       |                      |
| laximo de arquivos P | DF. 20                               |           |                 |                       |                      |

Após configurado, todo abastecimento realizado será emitido um cupom de abastecimento.

#### OBS.: Você poderá definir se deseja no cupom o formato Numérico, QR Code ou Código de barras.

#### 5.3 CONFIGURANDO RELATÓRIOS AUTOMÁTICOS DE INVENTÁRIO (ESTOQUE) E ENCERRANTES

Basta selecionar a impressora configurada e definir os horários que deseja a impressão automática. Exemplo abaixo "**HP FF92E3(HP Desk.jet.)**.

| Rel. de Inventário   | HPFF92E3 (HP Desł ∨                  | Gerar PDF | Impressora para | Posição de Abastecime | ento                 |
|----------------------|--------------------------------------|-----------|-----------------|-----------------------|----------------------|
|                      | 15:26                                | Adiconar  | Numero PA       | Nome PA               | Impressora           |
|                      |                                      | Deletar   | 01              | BOMBA 1 LADO 1        | HPFF92E3 (HP DeskJet |
| Rel. de Encerrantes  | HPFF92E3 (HP Dest ~                  | Gerar PDF | 02              | BOMBA 1 LADO 2        | HPFF92E3 (HP DeskJet |
|                      | 15:26                                | Adiconar  |                 |                       |                      |
|                      |                                      | Deletar   |                 |                       |                      |
| Rel. de Entrega      | HPFF92E3 (HP Desł $ \smallsetminus $ | Gerar PDF |                 |                       |                      |
| Rel. de Aferição     | HPFF92E3 (HP Desł $ \smallsetminus $ | Gerar PDF |                 |                       |                      |
| PDF destinação       | C:\EZForecourt\PDF                   | Mudar     |                 |                       |                      |
| mpressora PDF        | HPFF92E3 (HP Desł $ \smallsetminus $ |           |                 |                       |                      |
| Maximo de arquivos P | DF. 20 🜩                             |           |                 |                       |                      |

**g** <sub>/10</sub>

# OBS.: Relatório de entrega e aferição serão imprimidos automaticamente quando ocorrer o evento do mesmo na automação EZTech.

Todos estes relatórios acima podem ser habilitados a opção de gerar PDF, assim gerando um "**arquivo.pdf**" que será armazenada na pasta de destino configurada em "**PDF destinação**". E definir o máximo de arquivos que deseja armazenar, e então excluindo o último e mantendo o mais recente.

Após configurado basta minimizar a tela que ele irá ficar com ícone no canto inferior da barra de tarefas do Windows. Para acessá-lo novamente **repetir o passo do item 5.1** 

# **IMPRIMINDO RELATÓRIOS**

Para imprimir relatórios basta clicar com botão direito do mouse no ícone na parte inferior do canto direto da barra de tarefas do Windows e clicar em "**Relatórios**".

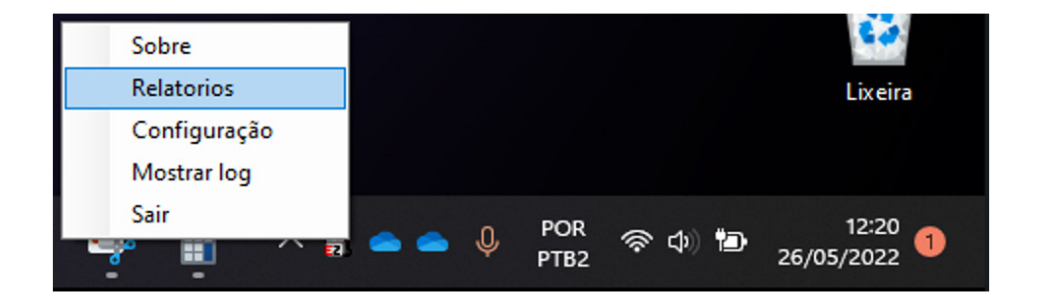

Para imprimir relatórios basta clicar com botão direito do mouse no ícone na parte inferior do canto direto da barra de tarefas do Windows e clicar em "**Relatórios**".

| Nome do rela<br>Intrega<br>Intrega |
|------------------------------------|
| intrega<br>intrega                 |
| ntrega                             |
|                                    |

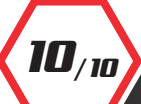